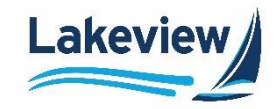

1. Be sure the loan is closed in the Non-Del Portal.

**Important**: Polly cannot initiate the lock request while the loan is still open, so be sure to close the loan immediately.

2. In the Non-Del Portal pipeline, click Get Pricing.

Important: You must be in the Pipeline in the Non-Del Portal to access Polly, not in the loan.

| ← Home      | Pipeline                |               | Active Pu | urchased     | Cancelled/Declined |
|-------------|-------------------------|---------------|-----------|--------------|--------------------|
| Pipeline    | Search<br>View Standard | Search        | Select    | ~            |                    |
| Create Loan | Active                  | By<br>Loan(s) | Lo        | cked Loan(s) |                    |
|             | 34                      | \$9.85M       | 1         |              | \$300K             |

Polly opens in a separate browser window.

#### Outcome:

3. Log into Polly with the credentials provided.

*Note:* The Login/password issued is 1 per lender, not per user.

- 4. Click **PRICING ENGINE**.
- 5. Select Loan Pipeline. The pipeline is filtered to show only your loans.
- 6. Click the **Loan ID** to open the loan. Use the **Search** field if you do not see the loan you are looking for in the list.

| POLLY/         | Loan Pip                 | peline     |                    |               | G<br>Q Search |
|----------------|--------------------------|------------|--------------------|---------------|---------------|
| PRICING ENGINE | 6 Loan ID \$             | Borrower ≑ | Property Address ≑ | Loan Amount 🔶 | Lock Status 🕀 |
|                | 7440709064               | 1          |                    | \$192,000     | Locked        |
| Loan Scenarios | 7440715036<br>7440714016 |            |                    | \$228,500     | Unlocked      |
|                | 7440709851               |            |                    | \$157,000     | Locked        |

Lakeview Loan Servicing Proprietary and Confidential Orig: May 6, 2022\_LS\_KD COR Non-Del BDD, Correspondent Lender Non-Del Portal – Price and Lock a Loan Page 1 of 7

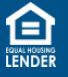

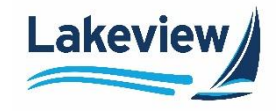

- 7. Select the lock period from the **Day Lock** drop-down menu.
- 8. Check the Loan Type checkbox.
- 9. Check the loan term checkbox under **Fixed Programs**.

# 10. Click Refresh Pricing.

| LOAN SCENARIO $\!\!\!\!\!\!\!\!\!\!\!\!\!\!\!\!\!\!\!\!\!\!\!\!\!\!\!\!\!\!\!\!\!\!$ | ,                |                                                           |                        |                            |
|--------------------------------------------------------------------------------------|------------------|-----------------------------------------------------------|------------------------|----------------------------|
| Loan                                                                                 |                  |                                                           | Property               |                            |
| Purchase                                                                             | \$337500.0       | LTV (75.0/75.0/75.0)                                      | FL - Saint Johns       | PUD                        |
| SEARCH CRITERIA                                                                      | There a          | • Product(s)<br>ire no eligible product<br>sle Product(s) |                        | arch criteria.             |
| Loan Type                                                                            |                  |                                                           |                        | Yr Fixed (Loan Amount > 1  |
| Jumbo<br>NonQM<br>FHA                                                                | Disc<br>Ca<br>Lo |                                                           |                        |                            |
| VA VA                                                                                |                  |                                                           |                        | Yr Fixed (Loan Amount >    |
| Fixed Programs                                                                       | Lake             |                                                           |                        | Yr Fixed (Loan Amount ≤ \$ |
| <ul> <li>✓ 30 Yr</li> <li>□ 25 Yr</li> </ul>                                         | Lake             |                                                           |                        | Yr Fixed Agency High Bala  |
| 20 Yr<br>15 Yr                                                                       |                  |                                                           |                        | Yr Fixed Home Possible     |
| 10 Yr                                                                                | Lake             |                                                           |                        | Yr Fixed Home Possible A   |
| Refresh Pricing                                                                      | 0<br>Lake        | view Loan Servicing, LL                                   | C - Non-Delegated - 30 | Yr Fixed Home Ready        |

# 11. Click the **Down Arrow** icon below the loan summary bar to review the loan information.

| Loan                                              | Property                          | operty        |              |                  |                 |  |
|---------------------------------------------------|-----------------------------------|---------------|--------------|------------------|-----------------|--|
| No Cash-Out \$150000 / null Cashout LTV<br>Refi   | (75/75/75) NJ - Burlington        | Single Family | Primary FICO | 39.443 DTI Ratio | Mo. of Reserves |  |
| Criteria Eligible Product(s)                      |                                   |               |              |                  |                 |  |
| 45 Day Lock       ~         Ineligible Product(s) |                                   |               |              |                  |                 |  |
| Loan Type 30 Yr Fixed                             | (Loan Amount > \$150k and ≤confor | ming limit)   |              |                  |                 |  |
| Conventional Disqualifi                           | ers:                              |               |              |                  |                 |  |
| Non-QM Conventi<br>FHA Refi purp                  | onal Eligibility<br>ose <>purpose |               |              |                  |                 |  |

Lakeview Loan Servicing Proprietary and Confidential Orig: May 6, 2022\_LS\_KD COR Non-Del BDD, Correspondent Lender Non-Del Portal – Price and Lock a Loan Page 2 of 7

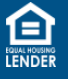

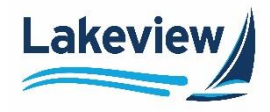

12. Validate all of the criteria, then click **Refresh Pricing**.

*Example:* Some key fields to check/update include:

- a. Self Employed
- b. First Time Home Buyer
- c. **Prepayment Structure** refer to the rate sheet for the product and terms to select the correct rate structure.

| LOAN SCENARIO                           |                                       |                                                             |
|-----------------------------------------|---------------------------------------|-------------------------------------------------------------|
| Loan                                    | Property                              | Borrower                                                    |
| Purchase \$337500.0 LTV (75.0/75.0)     | FL - Saint Johns PUD Primary          | 724 FICO 49.774 DTI Ratio Mo. of Reserves                   |
| Loan Purpose Loan Amount Purchase Price | State County                          | FICO Monthly Income DTI Ratio Mo. Reserves                  |
| Purchase v \$337,500 \$450,000          | Florida V Saint Johns V               | 724 \$9,647 49.7                                            |
| Property Value                          | Property Type Occupancy Units         | Self Employed                                               |
| \$450,000                               | PUD ~ Primary ~ 1 a                   | Yes ~                                                       |
| Closed End Second                       | Non-Orcupancy Cohorcower              | Multiple Applicants                                         |
|                                         | No ~                                  | No ~ No ~                                                   |
| Millipeid Ba                            | Langesting Million                    |                                                             |
| Borrower X No X                         | No                                    | Lender V                                                    |
|                                         |                                       |                                                             |
| AUS Lien Position                       | Non-Warrantable Condotel              | Multiple Significant Derogatory Interest Only Credit Events |
| Other V First V                         | · · · · · · · · · · · · · · · · · · · | No ~                                                        |
| Temporary Buydown                       | с                                     | Prepayment Structure Properties Financed                    |
| ~                                       |                                       | → Not Applicable →                                          |
|                                         |                                       | 5/5/5/5                                                     |
|                                         |                                       | 5/4/3/2/1                                                   |
|                                         |                                       | 5/5/5/5                                                     |
|                                         |                                       | 4/3/2/1                                                     |
|                                         |                                       | 5/5/5                                                       |
|                                         |                                       | 3/2/1                                                       |
|                                         |                                       | 1/1/1                                                       |
|                                         |                                       | 3 yr 6 mo int ><br>20% paydown                              |
|                                         |                                       | 5/5                                                         |
|                                         |                                       | 2/1                                                         |
|                                         |                                       | 5 👻                                                         |

Lakeview Loan Servicing Proprietary and Confidential Orig: May 6, 2022\_LS\_KD COR Non-Del BDD, Correspondent Lender Non-Del Portal – Price and Lock a Loan Page 3 of 7

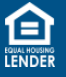

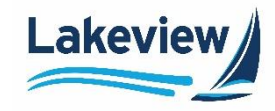

13. Different fields appear at the bottom of the screen depending on the loan type selected. Be sure to fill out all pertinent fields to ensure successful pricing results.

*Example:* The example below shows a NonQM loan.

• For NonQM loans, you must also select the Verification Method.

Different fields appear depending on which Verification Method you select.

### 14. Click Refresh Pricing.

| tco Documentation                                 |            | Derogatory Event History                              | Late Payment History             |
|---------------------------------------------------|------------|-------------------------------------------------------|----------------------------------|
| Verification Method Debt Service Coverage Ratio   | DSCR Ratio | (age of event in month)<br>Bankruptcy<br>7 Charge Off | (# of occurrences) x30x12 x30x24 |
| Full Documentation<br>Bank Statement(s)           |            | Bankruptcy Loan Mod                                   | x60x12 x60x24                    |
| Verification of Employment<br>Asset Qualification |            | Bankruptcy Default<br>13 Notice                       | x90x12 x90x24                    |
| Debt Service Coverage Ratio                       |            | Foreclosure Short Sale                                | x120x12 x120x24                  |
| CPA P&L                                           |            | Deed In Lieu                                          |                                  |
|                                                   |            |                                                       | 14                               |
|                                                   |            |                                                       | Refresh Pricing                  |

Lakeview Loan Servicing Proprietary and Confidential Orig: May 6, 2022\_LS\_KD COR Non-Del BDD, Correspondent Lender Non-Del Portal – Price and Lock a Loan Page 4 of 7

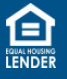

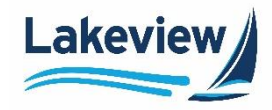

15. If no eligible products are returned, investigate the details by clicking the hyperlink under the **Ineligible Product(s)** or **Disqualifiers** sections to display the criteria needed for that product.

| Loan              |                   |                                                 | Property                       |                             |                         | Borrower       | ·                     |                   |
|-------------------|-------------------|-------------------------------------------------|--------------------------------|-----------------------------|-------------------------|----------------|-----------------------|-------------------|
| Purchase          | \$337500.0        | LTV (75.0/75.0/75.0)                            | FL - Saint Johns               | PUD                         | Primary                 | 724 FICO       | 49.774 DTI Ratio      | Mo. of Reserves   |
|                   |                   |                                                 |                                | $\odot$                     |                         |                |                       |                   |
|                   | Eligible<br>There | e Product(s)<br>are no eligible produc          | ts that match your se          | arch criteria               |                         |                | Aug 25, 2             | 2022 12:48 PM PDT |
| 45 Day Lock       |                   |                                                 | es and children your se        | aren encenta.               |                         |                |                       |                   |
|                   | ineligi           | ble Product(s)                                  |                                |                             |                         |                |                       |                   |
| Loan Type         | Bay               | view Loans, LLC - Non-I                         | Delegated - DSCR >= 1.3        | 0 Fixed 30/10 Yr I/O        |                         |                |                       |                   |
| Conventional      | Die               | qualifiers:                                     |                                |                             |                         |                |                       |                   |
| Jumbo             |                   | SCR- LTV Eligibility Matr                       | ix (Not NWC)                   |                             |                         |                |                       |                   |
| FHA               | 1/0               | D Product                                       | (NOCINIC)                      |                             |                         |                |                       |                   |
| VA                | M                 | anual UW Only                                   |                                |                             |                         |                |                       |                   |
|                   | D                 | SCR - >= 1.30                                   | Early Described                |                             |                         |                |                       |                   |
| Fixed Programs    | D:                | SCR Prepayment Penal<br>SCR: < 1.0 Restrictions | y Field Required               |                             |                         |                |                       |                   |
| 40 Yr             | D                 | SCR: Experience Requir                          | ed                             |                             |                         |                |                       |                   |
| 30 Yr             |                   |                                                 |                                |                             |                         |                |                       | _                 |
| 25 Yr             | Bay               | view Loans, LLC - Non-I                         | Delegated - DSCR >= 1.3        | 0 Fixed 30/5 Yr I/O         |                         |                |                       |                   |
| 20 Yr             |                   |                                                 |                                |                             |                         |                |                       |                   |
| 15 Yr             |                   | DSCR: Experie                                   | ence Required                  | l Details                   |                         |                |                       |                   |
| 10 Yr             |                   | For the connected Channel                       | s, an active rule is applied t | to any Products that are co | nnected to Its Rule Gro | oups.          |                       |                   |
| Pofrosh Pricing   |                   | 16                                              | Demonstration (                |                             | bi ca                   |                |                       |                   |
| iterresitriticing |                   |                                                 | Borrower investore             | xperience is                | IN/A,                   |                |                       |                   |
|                   |                   |                                                 |                                |                             |                         |                |                       |                   |
|                   |                   |                                                 |                                |                             |                         |                |                       |                   |
|                   |                   | th                                              | on the Baywiew Lo              | ans II.C. Non-D             | plagated - DSCE         | 2 >= 1 30 Ei   | ved 30/10 Vr I/O is i | ineligible        |
|                   |                   | u                                               | en trie bayview Lt             | ans, LLC - NOII-D           | elegated - DSCP         | < - 1.30 FL    |                       | inengible .       |
|                   |                   |                                                 |                                |                             | 5 I W 400               |                |                       |                   |
|                   | вау               | view Loans, LLC - Non-L                         | Pelegated - Cont Agency        | Investor Plus 30 Year       | Fixed with <=10 Pro     | perties Financ | ea                    | <b>•</b>          |

- a. Adjust the lock period, loan type, and term to see if eligible products are returned. (Steps 7-9)
- b. Change the loan details, as needed, by clicking the **Down Arrow** below the loan summary bar. (<u>Step 11</u>)

Lakeview Loan Servicing Proprietary and Confidential Orig: May 6, 2022\_LS\_KD COR Non-Del BDD, Correspondent Lender Non-Del Portal – Price and Lock a Loan Page 5 of 7

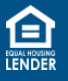

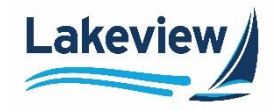

16. Once **Eligible Product(s)** are returned, click the rate you want to lock. The pricing adjustment details appear.

| EARCH CRITERIA                                   | Rate                                                                                        | Price                                                                                           | P&I                   | P&I=MI                              | Credit / Cost      | Lock Period |         |
|--------------------------------------------------|---------------------------------------------------------------------------------------------|-------------------------------------------------------------------------------------------------|-----------------------|-------------------------------------|--------------------|-------------|---------|
| 45 Day Lock 🗸 🗸 📕                                | PR 4.875                                                                                    | 100.717                                                                                         | \$1,852               |                                     | -0.717 (-\$2,509)  | 45          | ^       |
| Interest Only                                    | Pricing Adju                                                                                | stments                                                                                         |                       |                                     |                    |             |         |
| an Type<br>Convertional<br>Jumbo<br>NonQM<br>PAA | Margin Adjustn<br>Corr Non D<br>LLPA Adjustme<br>Conf: FICO/<br>Conf: State<br>Conf: Loan / | tents: -0.126<br>elegated: Base Mar<br>nts: -0.220<br>LTV >15 Yr Terms L<br>LLPA<br>Amount LLPA | gin (15/30 Yr)<br>LPA | -0.126<br>-0.250<br>-0.020<br>0.050 |                    |             |         |
| VA.<br>USDA                                      |                                                                                             |                                                                                                 |                       | -0.346                              |                    |             |         |
|                                                  | 5.000                                                                                       | 101.278                                                                                         | \$1,878               |                                     | -1.278 (-\$4,471)  | 45          | v       |
| ed Programs                                      | 5.125                                                                                       | 101.746                                                                                         | \$1,905               | -                                   | -1.746 (-\$6,112)  | 45          | ~       |
| 25 W                                             | 5.250                                                                                       | 101.435                                                                                         | \$1,932               |                                     | -1.435 (-\$5,021)  | 45          | v       |
| 20 W                                             | 5.375                                                                                       | 101.986                                                                                         | \$1,959               |                                     | -1.986 (-\$6,951)  | 45          | ~       |
| 15 Yr                                            | 5.500                                                                                       | 102.474                                                                                         | \$1,987               |                                     | -2.474 (-\$8,657)  | 45          | ~       |
| 10 YF                                            | 5.625                                                                                       | 102.755                                                                                         | \$2,014               |                                     | -2.755 (-\$9,641)  | 45          | ~       |
|                                                  | 5.750                                                                                       | 102.339                                                                                         | \$2,042               |                                     | -2.339 (-58,188)   | 45          | v       |
| etresh Pricing                                   | 5.875                                                                                       | 102.716                                                                                         | \$2,070               |                                     | -2.716 (-\$9,505)  | 45          | Ŷ       |
|                                                  | 6.000                                                                                       | 103.061                                                                                         | \$2,098               |                                     | -3.061 (-\$10,714) | 45          | ~       |
|                                                  | 6.125                                                                                       | 103.274                                                                                         | \$2,126               |                                     | -3.274 (-\$11.457) | 45          | ¥       |
|                                                  | 6.250                                                                                       | 102.899                                                                                         | \$2,155               | -                                   | -2.899 (-\$10.145) | 45          | ~       |
|                                                  | 6.375                                                                                       | 103.181                                                                                         | \$2.183               |                                     | .3 181 (.511 133)  | 45          | ~       |
|                                                  |                                                                                             | 101 101                                                                                         | Pr 101                |                                     |                    |             |         |
| Cancel                                           |                                                                                             | Selected: 3                                                                                     | 10 Yr Fixed Home      | Possible - CND550 at (              | 4.875%             | Float       | ct Rate |

17. Click Select Rate. (Click Float to register without locking.)

Outcome:

#### The lock request information displays.

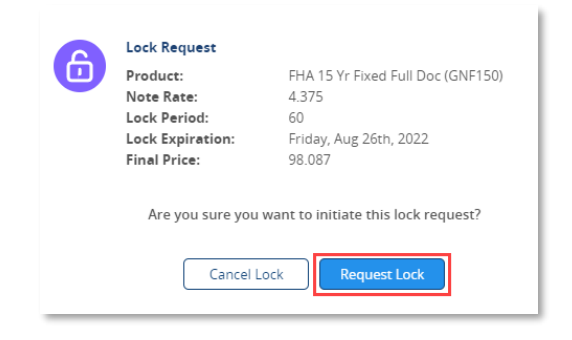

## 18. Click Request Lock.

Lakeview Loan Servicing Proprietary and Confidential Orig: May 6, 2022\_LS\_KD COR Non-Del BDD, Correspondent Lender Non-Del Portal – Price and Lock a Loan Page 6 of 7

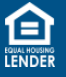

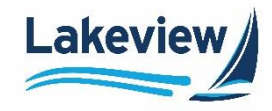

- 19. Obtain and print the lock confirmation:
  - a. Select the loan from the pipeline view to open the loan.

| ← Here      | Pipeline              |                        | Active Purcha             | sed Cancelled/          | Declined                          | Get Pricing              |
|-------------|-----------------------|------------------------|---------------------------|-------------------------|-----------------------------------|--------------------------|
| Pipeline    | Search                |                        | For information on loggir | ng into our new pricing | g solution, please contact C      | ientServices@Bayview.com |
| Create Loan | View Standard         | Search<br>By           | Select                    | ~                       |                                   | GoReset                  |
| Anage User  | Active                | Loan(s)                | Locked                    | Loan(s)                 | Submitted                         | Floating Loan(s)         |
|             | 155                   | \$62.01M               | 52                        | \$16.44M                | 103                               | \$45.57M                 |
|             | 1 - 30 of 155 🖸 전     | Show 30 🗸              |                           |                         | **                                | < 1 2 3 6 > >>           |
|             | Loan No 🗢 Borrower    | Name 🗢 🛛 Loan Status 🗢 | e-Consent Date ≑          | ITP Date 🗢 🛛 Pro        | oduct 🗢                           | Action :                 |
|             | 9000007377            | Credit Package S       | Submitted                 | Bay                     | rview Loans, LLC - Non-Delegate   | d - DSCR >= 1.30         |
|             | 9000007885 ALICE FIRS | TIMER Loan Created     |                           | Lak                     | teview Loan Servicing, LLC - Non- | -Delegated - 30 Y 🛛 🗸    |

- b. Expand the Product & Pricing menu.
- c. Click Lock Confirmation.
- d. Click Print.

| New URLA - Loan Summary | Lock Confirmation Details                            |                          |        |                                            |            |
|-------------------------|------------------------------------------------------|--------------------------|--------|--------------------------------------------|------------|
| new URLA                | Loan Program<br>Lakeview Loan Servicing, LLC - Non-D | Loan Term<br>360         |        | Request Date/Time<br>8/21/2022, 12:00 /    | AM         |
| Product & Pricing ^     |                                                      | Price(%)                 |        |                                            |            |
| Lock Confirmation       | 3.750                                                | 98.721                   |        | Locked                                     |            |
| Submit Credit Package   | Lock Date<br>8/21/2022, 12:00 AM                     | Lock # Days<br>45        |        | Lock Expiration Date<br>10/4/2022, 12:00 / | a<br>AM    |
| View/Upload Documents   | P&I(\$)<br>486.27                                    | Disc/Reb(\$)<br>1,342.95 |        | Disc/Reb[%]<br>1.279                       |            |
|                         | LO Compensation Type                                 | LO Compensation(\$)      |        |                                            |            |
|                         | Reason                                               |                          | Points | Rate                                       | Margin     |
|                         | Conf: FICO/Loan Amount LLPA                          |                          | -0.312 | 0.000                                      | 0.000      |
|                         | Conf: State LLPA                                     |                          | -0.080 | 0.000                                      | 0.000      |
|                         | Total Adjustments                                    |                          | -0.392 | 0.000                                      | 0.000      |
|                         |                                                      |                          |        |                                            | d<br>Print |

Lakeview Loan Servicing Proprietary and Confidential Orig: May 6, 2022\_LS\_KD COR Non-Del BDD, Correspondent Lender Non-Del Portal – Price and Lock a Loan Page 7 of 7

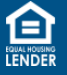